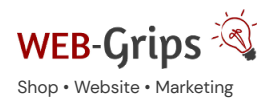

WEB-Villa Website

Slow Marketing

# Modul-Dokumentation "Shop-Meldung - Alert im Overlay"

Allgemeine Infos zum Modul und zu uns 😊

## Was das Modul kann

Dieses Modul gibt dir die Möglichkeit deine Kunden über wichtige Dinge, wie z.B. Urlaub und dadurch verlängerte Lieferzeiten, aktuell zu informieren. Über eine CMS-Seite kannst du den jeweiligen Inhalt der Meldung jederzeit individuell anpassen. Sobald ein Kunde deinen Shop zum ersten Mal (gezählt wird für jeden Tag neu) betritt, erscheint die Meldung bei aktivierter CMS-Seite in einem Overlay. Hierbei wird ein Cookie gesetzt, der dafür sorgt, dass diese Meldung erst am nächsten Tag wieder erscheint, um lästige weitere Popups zu vermeiden.

Hier kommst du direkt zum Modul  $\rightarrow$ 

### Brauchst du Hilfe oder hast du Fragen zum Modul?

Dann schreib uns! Wir sind jederzeit gerne für dich da.

Hier findest du alle Kontaktmöglichkeiten.

### Modul-Updates

Seit 2024 entwickeln wir für unsere Module keine Updates mehr. Wir unterstützen OXID 7 nicht. Für Modul-Support und die Behebung von Fehlern stehen wir dir nach wie vor zur Verfügung.

Wenn du unseren Service magst, kannst du mit uns zu Shopware wechseln. Fordere dir jetzt dein Angebot an.

# Wechsel jetzt mit uns zu <u>Shopware</u>

Unsere OXID Module erhalten weiterhin Support, aber es gibt keine Updates mehr dafür.

Jetzt Angebot anfordern »

### Installation des Moduls

Wenn du nicht sicher bist oder Hilfe benötigst kannst du auch gern unseren Installationsservice nutzen.

Installationsservice

# Bei Update: Modul deaktivieren

Wenn du das Modul bereits nutzt, deaktiviere es bitte zuerst unter Erweiterungen  $\rightarrow$  Module.

#### Dateien kopieren

Entpacke die ZIP-Datei, kopiere dann den Inhalt des Ordners copy-this per FTP in dein Shop-Verzeichnis.

Wichtig: Achte darauf, dass die Dateien im Binärmodus übertragen werden.

#### Change-Full

Bei dem Modul sind Anpassungen an deinen Template-Dateien erforderlich. Bevor du die Änderungen durchführst, sichere bitte deine aktuellen Templates. Passe dann die Dateien entsprechend denen im Changed-full Verzeichnis an. Die zu ändernden Stellen sind mit DWA (BEGIN + END) gekennzeichnet. Wenn du das Modul deaktivieren möchtest, setze deine mit DWA (BEGIN + END) gekennzeichneten Anpassungen wieder zurück.

#### Modul registrieren

Ab OXID 6.2 müssen Module, die per FTP aufgespielt werden, zusätzlich per Composeraufruf registriert werden, damit sie im Admin angezeigt werden.

Verbinde dich dazu per SSH-Konsole mit deinem Server. Wechsel ins Verzeichnis deines Shops in die Ebene in der sich auch die Verzeichnisse "vendor" und "source" befinden. Ggf. muss dem folgenden Befehl der Pfad zur korrekten PHP-Version vorangestellt werden:

Ersetze bitte den Platzhalter [Modulld] durch den Verzeichnisnamen des Moduls, z.B. "dwa\_csvexport"

vendor/bin/oe-console oe:module:install source/modules/dwa/[Modulld]

#### Modul aktivieren

Gehe in den Adminbereich deines Shops und dort auf **Erweiterungen** → **Module**. Wähle dort das Modul aus und klick im Reiter "Stamm" auf "Aktivieren".

**Wichtig**: Falls du eine Fehlermeldung erhältst, oder nach dem Aktivieren z.B. deine Artikel nicht mehr angezeigt werden, hat die automatische Aktualisierung der Views nicht geklappt. Gehe in diesem Fall einfach auf **Service**  $\rightarrow$  **Tools** und aktualisiere die Views manuell.

#### Tmp-Verzeichnis leeren

Lösche alle Dateien bis auf die .htaccess aus dem tmp-Verzeichnis deines Shops.

# Meldung individuell anpassen

Den Inhalt der Meldung kannst du über die Kundeninformationen  $\rightarrow$  CMS selbst anpassen. Wähle hier das CMS-Snippet mit dem Ident "dwa\_shopmeldung" und passe den Text an. Die Meldung wird immer dann im Shop angezeigt, wenn das Snippet aktiviert ist. Um sie also nicht mehr anzuzeigen, deaktiviere es einfach wieder. Wenn du einen mehrsprachigen Shop führst, denke bitte auch daran, das Snippet in den anderen Sprachen zu pflegen und zu aktivieren.

# Layout individuell anpassen

Layoutänderungen können bei Bedarf in den css-Dateien des Moduls gemacht werden. Du findest diese Dateien unter modules/dwa/dwa\_shopmeldung/out/src. Die dwa\_shopmeldung.css ist die allgemeine Layout-Datei. Die anderen Dateien enthalten spezielle Einstellungen für die einzelnen Darstellungsmöglichkeiten. Bitte beachte, dass alle Änderungen die du hier durchführst bei einem Modulupdate verloren gehen und neu nachgepflegt werden müssen.

#### Hier kommst du direkt zum Modul →

#### Fragen, Anregungen oder Wünsche?

Für direkte Fragen, Anregungen oder wenn du Unterstützung brauchst, erreichst du uns über unser Kontaktformular.

Für News, Infos und Inspirationen rund um eCommerce, Marketing und Anti-Stress abonniere unseren Grips-Letter.

#### Seit 2024 machen wir (fast) nur noch Shopware.

Wenn du mit uns zu Shopware migrieren möchtest, fordere dir hier ein Angebot an.